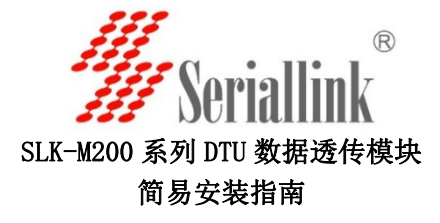

## 概述

SLK-M200 系列 DTU 数据透传模块采用工业级 2G/3G/4G 蜂窝通信模块,可以根据网络情况进行选择。宽电压设计支持 6-28VDC 输入;标准 RS232/485 串口;小尺寸外形满足恶劣环境安装需要;标配吸盘天线适合机房应用环境。软件方面可以通过配置工具或者发送 AT 指令进行配置。

# 产品特点

- ✓ 丰富的网络频段支持,可选择 2G/3G 以及 4G 全网通制式
- ✓ 宽电源输入,支持 DC6-28V,标配 12V/1A 电源适配器
- ✓ 接线端子 RS232/485 标准串口,可发送 AT 命令更改波特率
- ✓ 小尺寸外壳,长\*宽\*高: 70\*50\*16MM
- ✓ 宽温工作环境支持-40-85度
- ✔ 采用工业级金属机壳,散热性好

## 包装清单

- ♣ SLK-M200 系列 DTU 数据透传模块 1 台
- ↓ 12V1A 电源适配器 1 个
- ➡ 3米长吸盘天线1条
- 🖌 合格证
- 🖌 安装指南

## 硬件安装步骤

DTU 数据透传模块使用方法有:

- ◆ 一种是通过任何串口工具发送 AT 命令来测试,我们免费 提供串口测试工具
- ◇ 另外一种方法是通过我们提供的配置工具来进行远程 IP 以及端口号的配置。

第一步: 安装 SIM 卡, 拿出 SERIALLINK DTU 数据透传模块,用尖锐物 品顶住 SIM 卡插槽旁的黄色按钮,将弹出 SIM 卡托盘,然后放入运营 商提供的 SIM 卡, SIM 卡芯片朝上插入即可。注意:如果您购买的是 GSM/GPRS 2G 版本的产品,需要插入移动或者联通的 SIM 卡; CDMA 版 本需要插入电信的 SIM 卡; 4G 全网通版本可以支持中国三大运营商 以及亚太,欧盟等地区的卡。

**第二步:** 连接 DTU 的 RS232 (TX, RX, GND) 串口,或者 485 串口 (A, B). 如果您的电脑没有串口,可以购买 USB 口转 485 的串口线,这种线缆 需要安装一个 USB 转串口的驱动,由厂商提供。

#### 接线端子线序如下:

| 电测 | 亰 | RS4 | <b>1</b> 85 | 1  | 2   | 3   | 4  | 5   | 7   | 8   | 9  |     |
|----|---|-----|-------------|----|-----|-----|----|-----|-----|-----|----|-----|
| +  | Ι | A   | В           | NC | TXD | RXD | NC | GND | CTS | RTS | NC | DTU |

RS232

**第三步:** 连接吸盘天线到天线接口,连接电源适配器到+-接口 **第四步:** 将电源适配器插入到交流插座中。DTU 数据透传模块的 POWER 指示灯会常亮,DATA 网络注册指示灯会闪烁,表示模块工作正常。 如果有数据收发,TX,RX 指示灯会亮。

# 软件调试:

DTU 默认串口参数为: 115200,8,N,1,无流量控制
1:查看串口是否工作正常,我们所有的 2G/3G/4G 产品默认串口参数
都为: 波特率 115200bps,数据为 8 位,停止位 1 位,奇偶检验位为
N表示无校验。点击打开串口,然后点击进入配置状态。

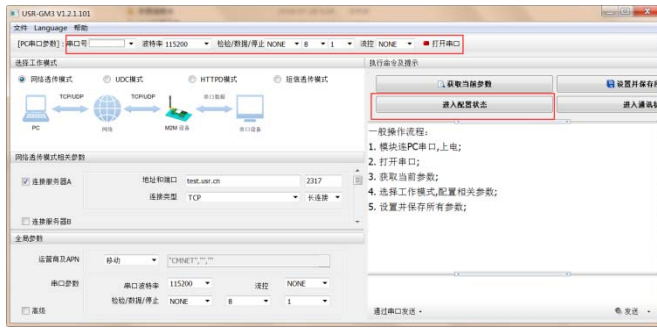

点击对应用的按钮:获取当前参数,查询版本,查询 IMEI 等,模块 会返回对应的参数。如果都获取正常说明模块串口工作正常。

2: 设置主服务器以及备用服务器的 IP 地址(可以为域名)以及端口号。另外可以根据需要设置心跳包以及注册包保证长时间的连接。

| 文件 Language 帮助                                          |                                           |               |           |               |         |       |             |     |   |   |
|---------------------------------------------------------|-------------------------------------------|---------------|-----------|---------------|---------|-------|-------------|-----|---|---|
| [PC串口参数]:串口号[                                           | → 波特率                                     | 115200        | -         | 检验/数          | 据/停止 NG | DNE - | 8 •         | 1   | • | 3 |
| 选择工作模式                                                  |                                           |               |           |               |         |       |             |     |   |   |
| <ul> <li>网络遗传模式</li> <li>TCP/UDP</li> <li>PC</li> </ul> | UDC模式     TCP/UDP     TCP/UDP     TCP/UDP | м2M ё2 &      | ася<br>Ф. | 20模式<br>tt:85 | 1028    | ◎ 短信  | 适传模:        | 2   |   |   |
| 网络遗传模式相关参数                                              |                                           |               |           |               |         |       |             | _   |   |   |
| ☑ 连接服务器A                                                | 地址和连接                                     | 端口 te<br>类型 T | est.usr.c | n             |         |       | 2317<br>长连: | * • |   |   |
| 🔟 连接服务器B                                                | L                                         |               |           |               |         |       |             |     |   |   |
| Ⅲ 连接服务器C                                                |                                           |               |           |               |         |       |             |     |   |   |
| 全局参数                                                    |                                           |               |           |               |         |       |             |     |   |   |
| 运营商及APN                                                 | 移动                                        | "CMNE         | ri,,      |               |         |       |             | ĺ.  |   |   |
| 串口参数                                                    | 串口波特率                                     | 115200        | •         |               | 演控      | NON   | E           | •   |   |   |
|                                                         | 检验/数据/停止                                  | NONE          | -         | 8             | -       | 1     |             | •   |   |   |

心跳包:心跳包的意思每隔一段时间发送特定的数据,这样运营商才 不会认为我们这个 TCP 连接是空闲的连接,保证我们连接的可靠性。 主测包:当我们连接服务器成功之后,我们主动向服务器发送的数据, 这个地址我们可以设置 DTU 模块的 ID,来辨别是哪个位置发送的数据。 设置完服务器参数之后点击设置并保存所有参数,模块保存参数之后, 会自动重启。

3: 根据您的需求更改串口参数,上网用 APN,我们默认设置好移动跟联通的 APN,当你插入对应卡的时候选择并保存即可。

可以勾选过滤来电: 当有电的时间直接挂机以免影响数据透传。 重连时间: 当断开连接之后的一个重连时间间隔。 应答时间, 打包时间默认为0即有数据来的时候即可打包传送。 打包长度,可以根据需要设置,默认设置即可。

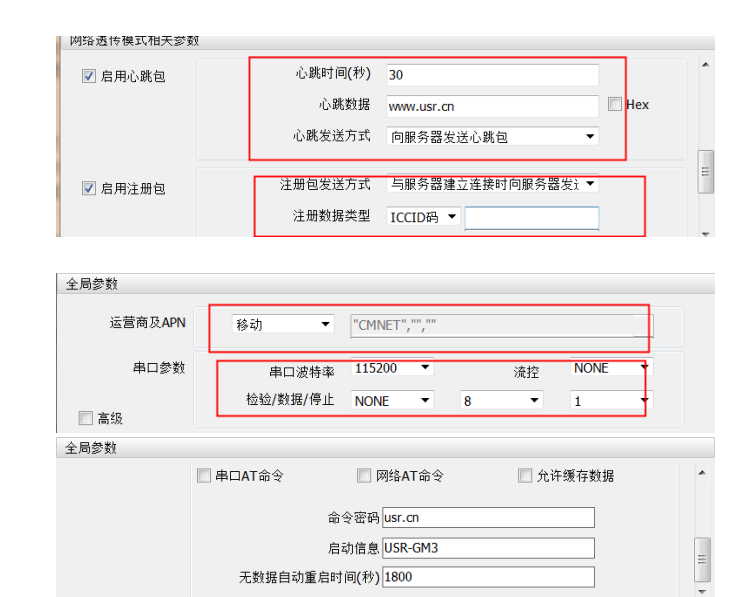

当设置完所有参数之后,点击一设置并保存所有参数。 点击模块重启或者从新上电模块就进入透传模式。

4: AT 命令配置可以通过任何串口工具进行配置,详情请查看我们提供的电子档手册。

### 订购信息:

| ·• / ·• IA ·•      |             |          |           |  |  |
|--------------------|-------------|----------|-----------|--|--|
| 订购型号               | 制式          | SIM卡     | 内置通信模组    |  |  |
| SLK-M200-D01       | 2G-GSM/GPRS | 移动/联通    | GPRS 通信模组 |  |  |
| SLK-M200-D-<br>LTE | 4G 全通用      | 移动/联通/电信 | 4G通信模组    |  |  |

## 联系方式:

| 深圳市仕方通信科技有限公司              |                     |  |  |  |  |  |
|----------------------------|---------------------|--|--|--|--|--|
| 网址: www.seriallink.net     | 联系电话: 0755-28715089 |  |  |  |  |  |
| 邮箱: support@seriallink.net | QQ:492691904        |  |  |  |  |  |